You can access BBO by clicking on this link: <u>https://www.bridgebase.com/v3/</u>

Or by searching bridge base online through your browser. If you haven't used the above link, then the initial instructions here will show you how to access through your browser.

https://www.bridgebase.com 💌 Whakamāoritia tēnei whārangi

# Bridge Base Online - Play Online Bridge

Free online bridge. Largest bridge site in the world. Duplicate, tournaments, money games, vugraph, more. You've visited this page many times. Last visit: 5/31/21

#### Download BBO software ...

Free online bridge. Largest bridge site in the world. Duplicate ...

### BBO Online Help

Table of Contents · Basics · How do I .... ? · People · Kibitzing ...

# BBO Points

Players who do well in any pay tournament in BBO will earn ...

### BBO

Social play. ACBL Games. Tournaments. Solitaire. Pay ...

He kitenga atu anō mai i bridgebase.com »

# **Discover BBO Prime**

Make friends and socialize in the BBO Prime Bridge Club, get a ...

# Points

Players who do well in any pay tournament in BBO will earn ...

#### Select Login/Register or click on the title-

# Bridge Base Online - Play Online Bridge

### This will give you:

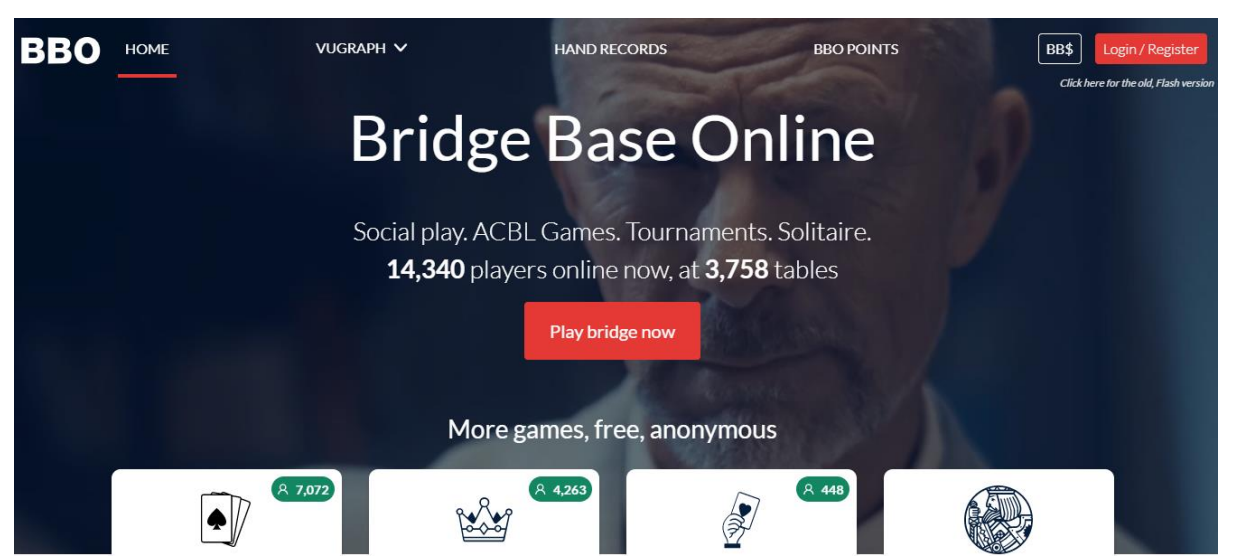

Click on the red button- top right hand corner- Login/Register

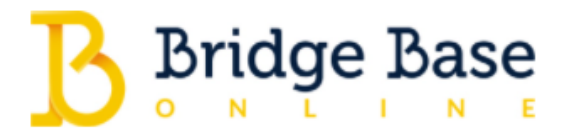

Social play. ACBL Games. Tournaments. Solitaire.

| Login                                                                                                    | Register           |
|----------------------------------------------------------------------------------------------------|--------------------|
|                                                                                                    |                    |
| 名 User name *                                                                                                    | E-mail address *   |
|                                                                                                    |                    |
| A Password *                                                                                                    | Confirm password * |
| <ul> <li>I agree to receive newsletter and promotional offers from BBO</li> <li>I agree to receive communication from our partners</li> </ul> |                    |
| Next                                                                                                    |                    |

-

Type in your preferred username-it will advise if this is not available

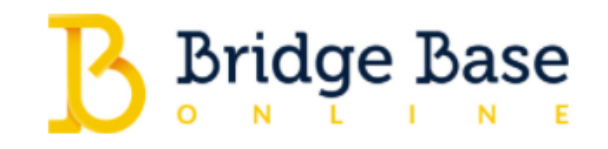

Social play. ACBL Games. Tournaments. Solitaire.

| Login                                  | Register    |  |
|----------------------------------------|-------------|--|
|                                        |             |  |
| 8 Real name                            | ▷ Other     |  |
|                                        |             |  |
| Private                                | ACBL Number |  |
| I agree to the <u>Terms of Service</u> |             |  |
| Back                                   | Confirm     |  |

Real name-this will show in your profile. Other- this is your country

Private- click on this and change to your skill level. It is best to be honest if you are going to play with a variety of people.

ACBL number-this the American Contract Bridge League number, leave blank.

Lastly Agree to Terms of Service

Then CONFIRM

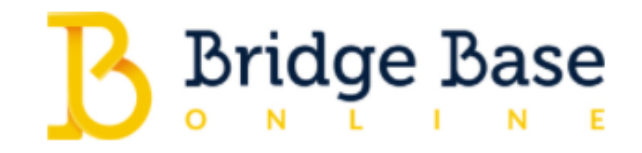

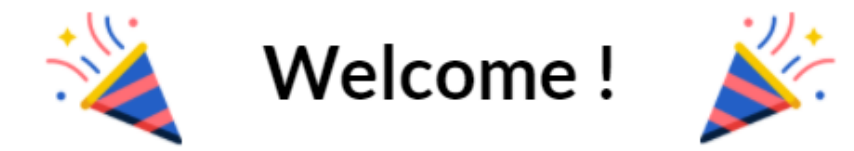

Yay! You're Almost There Activate your account to finish register

We've sent you a welcome email with an activation link. Simply click the link and you're good to go

Return to login page

AS it says, you will receive a confirmation email. Click the link and enjoy.